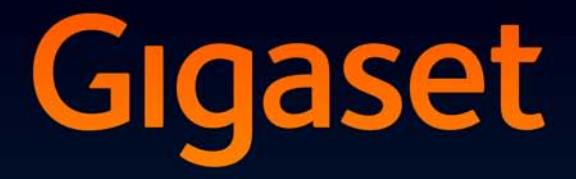

# SL910

# Congratulations

By purchasing a Gigaset, you have chosen a brand that is fully committed to sustainability. This product's packaging is eco-friendly!

To learn more, visit www.gigaset.com.

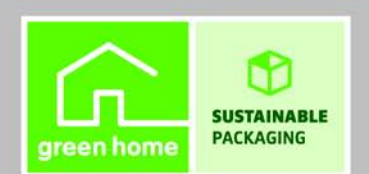

GIGASET. INSPIRING CONVERSATION. MADE IN GERMANY

# Gigaset SL910 – with the special "touch"

|    |                          | Message LED                                                                                                    |
|----|--------------------------|----------------------------------------------------------------------------------------------------|
|    |                          | Proximity sensor                                                                                                    |
| ٢٩ | Gigaset<br>* ♀ ∅ ∅ 06:00 | Touchscreen/display<br>Status bar (→ enclosed poster)<br>Icons show the telephone's current settings and operating<br>status. Touch the status bar to open the status page.    |
|    |                          | Navigation area                                                                                                    |
|    |                          | Page position marker <b>Constant</b> ,<br>Change page <b>()</b> .                                                                                                    |
|    |                          | Idle displays or menu ( + enclosed poster)                                                                                                    |
|    |                          | Handset keys<br>🏹 Talk key                                                                                                    |
|    |                          | Press <b>briefly</b> : Dial displayed number, accept call, switch<br>between earpiece and handsfree mode, open the redial list<br>Press and <b>hold</b> : assign a line        |
|    |                          | O Menu key                                                                                                    |
|    |                          | Press <b>briefly</b> : open main menus<br>Press and <b>hold</b> : activate/deactivate keypad and display<br>lock                                                               |
| 6  |                          | End call/end key Draw briefly and call/end internal call avitable off                                                                                                    |
|    | -                        | Press <b>briefly:</b> end call/paging, reject internal call, switch off<br>ring tone for external call, return to idle status<br>Press and <b>hold</b> : switch handset on/off |

#### Mini USB connection socket

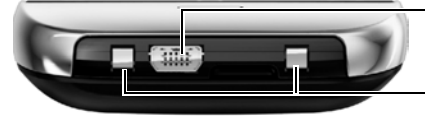

Connect wire-bound headset or handset to your PC (Gigaset QuickSync)

#### **Charging contacts**

#### Gigaset SL910 – with the special "touch"

The **base of the Gigaset SL910** is supplied in **two** variants. The functionality and features of both variants are **identical**.

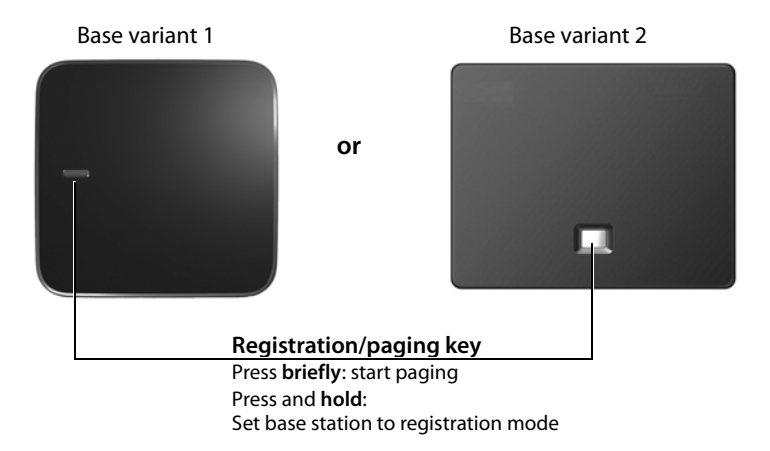

# Contents

| Gigaset SL910 – with the special "touch"           | 1  |
|----------------------------------------------------|----|
| Safety precautions                                 | 4  |
| Getting started                                    | 5  |
| Display icons                                      |    |
| Setting options                                    | 17 |
| Using the telephone                                | 22 |
| Making calls                                       |    |
| Contacts (address book)                            | 28 |
| SMS (text messages)                                |    |
| Room monitor                                       | 32 |
| Calendar                                           | 32 |
| Alarm                                              | 33 |
| ECO DECT – Reducing transmission power (radiation) |    |
| Bluetooth devices                                  |    |
| Customer Service & Assistance                      | 35 |
| Index                                              |    |

# Safety precautions

#### Warning

Read the safety precautions and the user guide before use.

Explain their content and the potential hazards associated with using the devictoe your children.

|   | Use only the power adapter indicated on the device.                                                                                                    |
|---|----------------------------------------------------------------------------------------------------|
|   | Use only <b>rechargeable batteries</b> that correspond to the <b>specification</b> (see "Technical Data"). Never use a conventional (non-rechargeable) battery or other battery types as this could result in significant health risks and personal injury. Rechargeable batteries, which are noticeably damaged, must be replaced.                                                                                                    |
| Ð | Using your telephone may affect nearby medical equipment. Be aware of the techni-<br>cal conditions in your particular environment, e.g., doctor's surgery.<br>If you use a medical device (e.g., a pacemaker), please contact the device manufac-<br>turer. They will be able to advise you regarding the susceptibility of the device to<br>external sources of high frequency energy (for the specifications of your Gigaset<br>product see "Technical Data"). |
|   | Do not hold the rear of the handset to your ear when it is ringing or when speaker mode is activated. Otherwise you risk serious and permanent damage to your hearing.                                                                                                    |
|   | Your Gigaset is compatible with the majority of digital hearing aids on the market.<br>However, perfect function with all hearing aids cannot be guaranteed.                                                                                                    |
|   | The phone may cause interference in analogue hearing aids (humming or whistling) or cause them to overload. If you require assistance, please contact the hearing aid supplier.                                                                                                    |
|   | The devices are not splashproof. For this reason do not install them in a damp envi-<br>ronment such as bathrooms or shower rooms.                                                                                                    |
| * | Do not use the devices in environments with a potential explosion hazard (e.g., paint shops).                                                                                                    |
|   | If you give your Gigaset to a third party, make sure you also give them the user guide.                                                                                                    |
|   | Remove faulty devices from use or have them repaired by our Service team, as these could interfere with other wireless services.                                                                                                    |

#### Please note

- The device cannot be used in the event of a power failure. It is also **not** possible to transmit **emergency calls**.
- Emergency numbers cannot be dialled if the keypad lock is activated!

# **Getting started**

# Checking the package contents

- One Gigaset SL910 base
- One power adapter for the base
- One phone cable (flattened)
- One Gigaset SL910H handset
- One battery cover (rear cover for the handset)
- One battery
- One charger
- One power adapter for the charger
- One poster, one user guide and one CD.

# Installing the base and charger

The base and charging cradle are designed for use in dry rooms in a temperature range of  $+5^{\circ}$ C to  $+45^{\circ}$ C.

Set up the base on a level, non-slip surface at a central point in the building or mount the base on the wall (+ page 7).

#### Please note

Pay attention to the range of the base.

This is up to 300 m in unobstructed outdoor areas and up to 50 m inside buildings. The range is reduced when Eco Mode is activated.

The phone's feet do not usually leave any marks on surfaces. However, due to the multitude of different varnishes and polishes used on today's furnishings, the occurrence of marks on the surfaces cannot be completely ruled out.

#### Please note:

- Never expose the telephone to the effects of heat sources, direct sunlight or other electrical devices.
- Protect your Gigaset from moisture, dust, corrosive liquids and fumes.

#### Getting started

# Connecting the base with the phone network and the mains power supply

#### Base variant 1

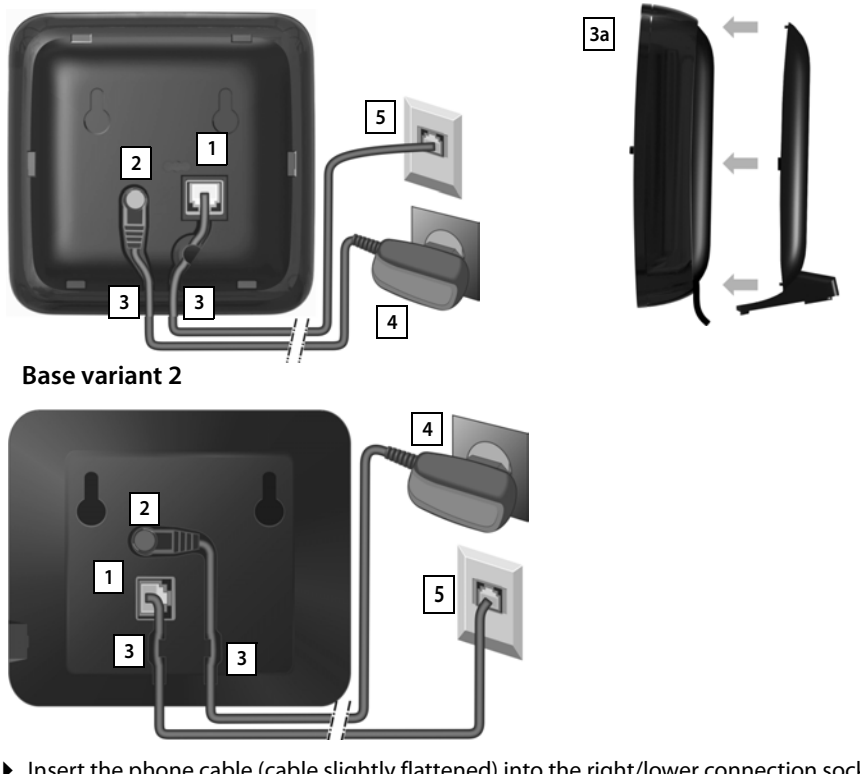

- Insert the phone cable (cable slightly flattened) into the right/lower connection socket 1 at the rear of the base until it clicks into place.
- ▶ Insert the power cable for the power adapter into the left/upper connection socket 2.
- Insert both cables into the appropriate cable channels 3.
- ▶ Base variant 1: Place the cover in the notches on the back of the base and click into place 3a (not if mounting on the wall).
- First connect the power adapter 4 and then connect the telephone jack 5

#### Please note:

- The power adapter must **always be connected**, as the phone will not operate without a power supply.
- Only use the power adapter and phone cord **supplied**. Pin connections on telephone cables can vary.

# Wall mounting the base (optional)

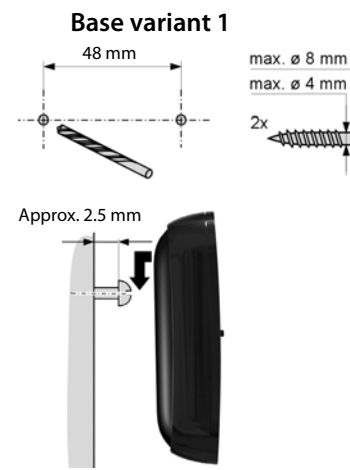

Base variant 2

75 mm

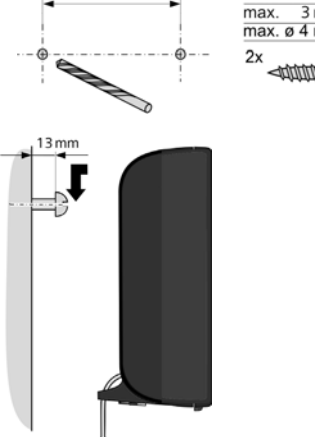

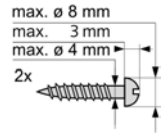

# Connecting the charger cradle

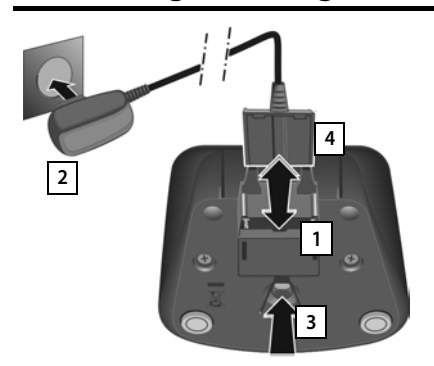

- Connect the flat plug to the power adapter 1.
- Plug the power adapter into the plug socket 2.

If you have to remove the plug from the charger cradle again:

- First disconnect the power adapter from the mains power supply.
- Then press the release button 3 and disconnect the plug 4.

# Setting up the handset for use

The handset's display and keys are covered with a protective film. Please remove the protective film!

#### Caution

Please do not use any touchscreen styli to operate the handset!

Do not use protective cover/film from other manufacturers. This can restrict operability of your handset.

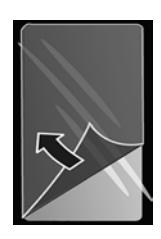

#### **Getting started**

## Inserting the battery and closing the battery cover

#### Caution

Use only rechargeable batteries recommended by Gigaset Communications GmbH, as doing otherwise could result in significant health risks and personal injury. For example, the outer casing of the battery could be destroyed or the battery could explode. The phone could also malfunction or be damaged as a result of using batteries that are not of the recommended type.

- First, insert battery with the contact surface facing down 1.
- Then press the battery downwards 2 until it clicks into place.
- First, align the protrusions on the side of the battery cover with the notches on the inside of the casing.
- Then press the cover until it clicks into place.

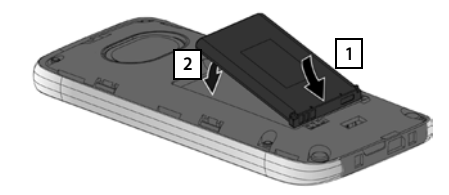

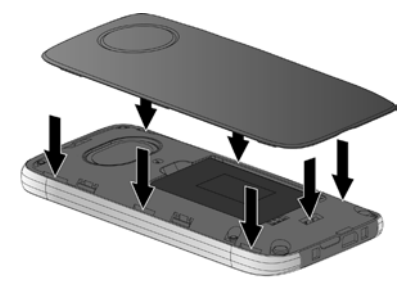

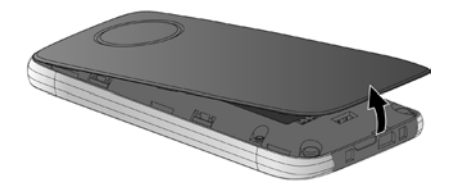

To **reopen the battery cover** to replace the battery:

 Insert your fingernail into the notch on the bottom of the battery cover and pull the battery cover upwards.

## Charging the battery

The battery is supplied with a partial charge. Please charge it completely before use.

• Charge the handset in the charger cradle for **5 hours**.

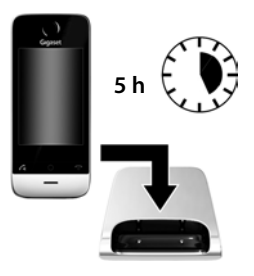

#### Please note

- The handset must only be placed in the designated charger cradle.
- The battery is also charged if the handset is connected via a USB connection to a PC with a power supply of 500 mA
- The battery may heat up during charging. This is not dangerous.
- After a time, the charge capacity of the battery will decrease for technical reasons.

## **Registering the handset**

Handsets contained in the package have already been registered to the base. If, however, a handset has not been registered (display "**Handset not registered to any base**"), please register it manually. You must initiate registration on the base and on the handset:

1) On the base: > Press and hold (for approx. 3 seconds) the registration/paging key.

2) On the handset (within 60 seconds): ▶ Press Register and if necessary, enter the system PIN of the base (default setting: 0000) and confirm with .

# Setting up the base and handset — installation wizard

Once the battery has been inserted, the time and date symbols flash. The installation wizard starts automatically as soon as you touch one of the flashing symbols. It helps you to configure the following key settings on the handset and base. These keys are required for operation:

- Time and date
- Display language
- Country in which the phone will be used
- Your own area (dial code)

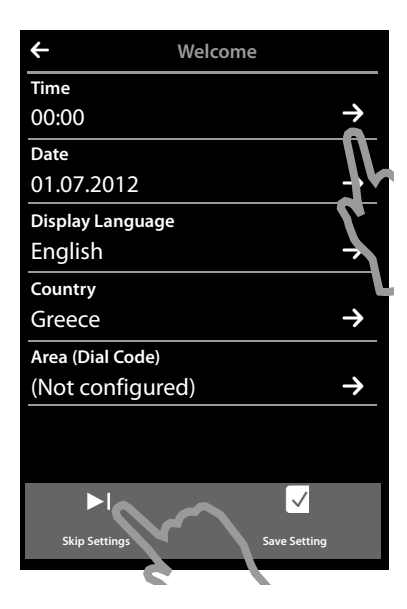

If you do not want to configure the settings at this point:

► Touch the [ Skip Settings] option at the bottom of the display.

The handset then switches to idle status.

You can configure the settings at a later stage using the **Settings** menu on your handset.

If you want to configure the settings:

• Touch the rightarrow icon next to the time to set the time.

#### **Getting started**

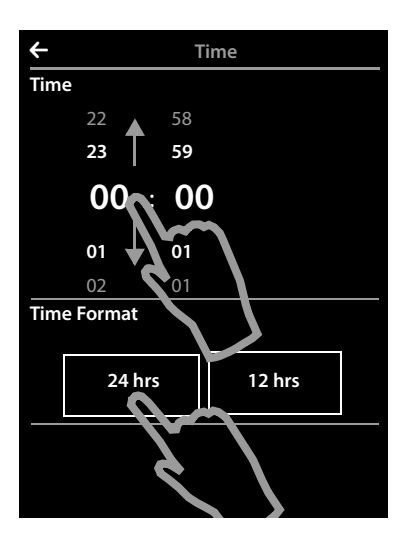

- Use the left-hand number wheel to select the current hour by touching the number wheel with a finger and moving it upwards or downwards. The number wheel will follow your movements.
- Operate the right-hand number wheel in the same way to select the minutes.
- Specify whether you wish the time to be displayed in 12 hrs or 24 hrs mode. To do this, touch the corresponding area under Time Format. The current setting is highlighted.
- ▶ Touch the icestication (at the top left of the display) to save the settings and return to the **Welcome** page.

**Comment:** If you set the **12 hrs** mode, **am/pm** is shown next to the number wheels.

| Date<br>01.07.2012 | $\rightarrow$ |
|--------------------|---------------|
| Display Language   |               |
| English            | → L           |
| Country            | ľ             |
|                    |               |

▶ Touch the ⊇ icon next to Date to set the date.

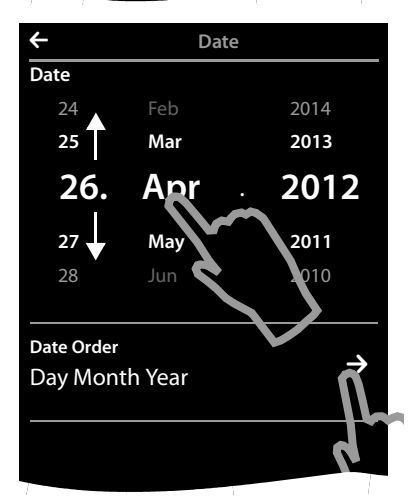

• Use the three number wheels to set the current date. The procedure is the same as for setting the time.

The current mode for displaying the date is displayed under **Date Order** (here: **Day Month Year**). If you want to change the mode:

▶ Touch the ⇒ icon.

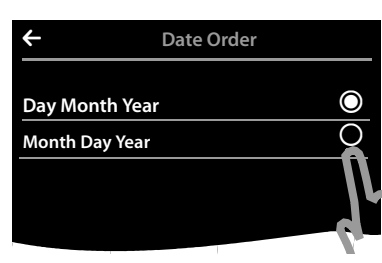

The date order setting is indicated by  $\bigcirc$ .

- ► Touch the icon to switch between Day Month Year/Month Day Year
- Keep touching the icon until the Welcome page appears.

| <del>\</del>     | Welcome |   |
|------------------|---------|---|
| Time             |         |   |
| 08:30            |         | Ì |
| Date             |         |   |
| 26.04.2012       |         | Ż |
| Display Language | e       |   |
| English          |         | Ì |
| Country          |         |   |

The current language is displayed under **Display Lan**guage.

If you want to change the setting:

▶ Touch the 
icon next to the displayed language.

| ÷          | Display Language | 2          | T       |
|------------|------------------|------------|---------|
| Deutsch    |                  | 0          | T       |
| English    |                  | $\bigcirc$ | ►<br>If |
| Français   |                  | 0          | "       |
| Castellanc | )                | 0          | tł      |
| Nederland  | ls               | 0          |         |
| Italiano   |                  | 0          | T       |
| Português  |                  | 0          | C       |
| Dansk      | ,                |            |         |
|            |                  |            |         |

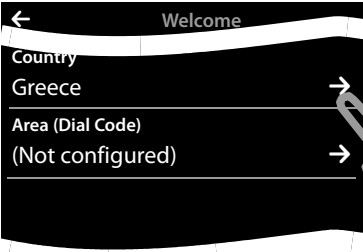

This brings up a list containing all the available languages.

The current language is marked with 🔘.

▶ Touch the ○ icon next to the required language.

If your language is not displayed, the list may be "longer" than the display. You must then scroll through the list.

To do this, put a finger on the display and move it slowly upwards.

The lower section of the list is then displayed and you can select a language.

Under **Country** enter the country in which you will operate the phone and for which it is authorised. If the setting is not correct:

▶ Touch the ≥ icon next to **Country**.

#### **Getting started**

(Example)

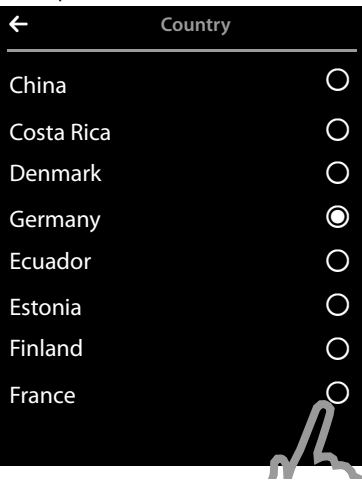

A list of countries is displayed.

The current country is marked with O.

- ► If necessary, as mentioned before, you must scroll through the list to find your country. Touch the icon next to your country. The mark moves to this country.
- ► Touch the icon to save the change and to return to the Welcome page.

#### Please note

If you have selected **Other Country** instead of a country, the **Welcome** page will also show the **Country (Dial Code)** entry.

► Touch ⊇ next to Country (Dial Code) and enter the International Prefix and International Area Code for the international country code, as described below for the area (dial code).

Proceed as described below.

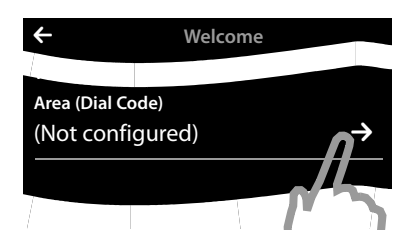

Finally, you have to enter your area (dial code):

▶ Touch the ≥ icon next to Area (Dial Code).

| ÷                | Area (Dial Code) |                 |
|------------------|------------------|-----------------|
| 0                |                  |                 |
| 89               |                  |                 |
|                  |                  | $\mathbf{X}$    |
| 1                | <b>2</b><br>ABC  | 3<br>DEF        |
| <b>4</b><br>GHI  | <b>5</b><br>JKL  | <b>6</b><br>MNO |
| <b>7</b><br>PQRS | <b>8</b><br>TUV  | 9<br>wxy        |
| *                | 0                | #               |

The **Local Prefix** is the country-specific local prefix that precedes the **Local Area Code**, when the country code itself is not given.

- ➤ On the keypad displayed, enter the Local Prefix of your country in the first field (maximum 4 characters; in the example, "0"). This may already be populated for the selected country.
- Briefly touch the second input field and enter the Local Area Code (maximum 8 characters, in the example "89").

You can correct incorrect entries using 💌.

▶ Touch ■ after entering the numbers to complete the entry.

| ÷               | Welcome |               |
|-----------------|---------|---------------|
| Time            |         |               |
| 08:32           |         | $\rightarrow$ |
| Date            |         |               |
| 26.04.2012      |         | $\rightarrow$ |
| Display Langua  | ge      |               |
| English         |         | $\rightarrow$ |
| Country         |         |               |
| Greece          |         | $\rightarrow$ |
| Area (Dial Code | )       |               |
| 089             |         | $\rightarrow$ |
|                 |         |               |
|                 |         |               |
| ►I              |         |               |
| Skip Settings   |         | Save Setting  |
|                 |         | <b>C</b>      |

The Welcome page is displayed again.

► Touch the [ Save Setting] option to save your settings.

#### Getting started

Once you have configured all the necessary settings, your handset switches to idle status.

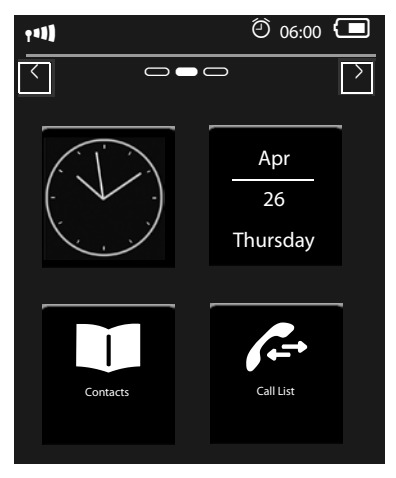

Your phone is now ready for use.

## What would you like to do next?

After successfully setting up the phone, you can make calls straight away, customise your Gigaset according to your requirements or firstly familiarise yourself with the touch display ( + Using the telephone, page 22).

#### Creating your own idle display page

Use your configurable idle display page to collate important functions and phone numbers that you want to start or dial via the one touch display ( → attached poster).

#### Synchronising with contacts in Google or Outlook

Synchronise your handset's Contacts list using your PC and our Gigaset QuickSync software. For the free download and more information, see <u>www.gigaset.com/gigasetsl910</u>.

#### Setting ringtones and silent alert

Assign specific tunes to internal and external calls, reminders, wake-up calls and to certain callers. Use time management for calls.

Menu option O. 
Return to the Settings menu page 
Menu option O. 
Menu option O. 
Menu option O. 
Menu option O. 
Menu option O. 
Menu option O. 
Menu option O. 
Menu option O. 
Menu option O. 
Menu option O. 
Menu option O. 
Menu option O. 
Menu option O. 
Menu option O. 
Menu option O. 
Menu option O. 
Menu option O. 
Menu option O. 
Menu option O. 
Menu option O. 
Menu option O. 
Menu option O. 
Menu option O. 
Menu option O. 
Menu option O. 
Menu option O. 
Menu option O. 
Menu option O. 
Menu option O. 
Menu option O. 
Menu option O. 
Menu option O. 
Menu option O. 
Menu option O. 
Menu option O. 
Menu option O. 
Menu option O. 
Menu option O. 
Menu option O. 
Menu option O. 
Menu option O. 
Menu option O. 
Menu option O. 
Menu option O. 
Menu option O. 
Menu option O. 
Menu option O. 
Menu option O. 
Menu option O. 
Menu option O. 
Menu option O. 
Menu option O. 
Menu option O. 
Menu option O. 
Menu option O. 
Menu option O. 
Menu option O. 
Menu option O. 
Menu option O. 
Menu option O. 
Menu option O. 
Menu option O. 
Menu option O. 
Menu option O. 
Menu option O. 
Menu option O. 
Menu option O. 
Menu option O. 
Menu option O. 
Menu option O. 
Menu option O. 
Menu option O. 
Menu option O. 
Menu option O. 
Menu option O. 
Menu option O. 
Menu option O. 
Menu option O. 
Menu option O. 
Menu option O. 
Menu option O. 
Menu option O. 
Menu option O. 
Menu option O. 
Menu option O. 
Menu option O. 
Menu option O. 
Menu option O. 
Menu option O. 
Menu option O. 
Menu option O. 
Menu option O. 
Menu option O. 
Menu option O. 
Menu option O. 
Menu option O. 
Menu option O. 
Menu option O. 
Menu option O. 
Menu option O. 
Menu option O. 
Menu option O. 
Menu option O. 
Menu option O. 
Menu option O. 
Menu option O. 
Menu option O. 
Menu option O. 
Menu option O. 
Menu option O. 
Menu option O. 
Menu option O. 
Menu option O. 
Menu option O. 
Menu option O. 
Menu option O. 
Menu option O. 
Menu option O. 
Menu option O. 
Menu option O. 
Menu option O. 
Menu option O. 
Menu option O. 
Menu option O. 
Menu option

#### Registering existing Gigaset handsets to the base

Use these handsets to continue calling from your new base. Transfer Contacts entries from these handsets to your new handset. For further information see the user guides for these handsets.

#### Making ECO DECT settings

Reduce the transmission power (emissions) of your phone.

Open the status page. ► Switch **Eco Mode** (reduce range)/**Eco Mode**+ (switch off wireless) on/off with the applicable switch.

#### Download your personal ringtones and images to your handset.

Connect your handset to your PC via Bluetooth/USB and download ringtones and images to your handset with the help of our **Gigaset QuickSync** software. For the free download and more information, see <u>www.gigaset.com/gigasetsl910</u>.

- For more details about your telephone functions, please refer to the user guide on the CD supplied or online at <u>www.gigaset.com</u>.
- If you have any questions about using your phone, please read the troubleshooting tips attached to this user guide or contact our Customer Care team ( → page 35).

# **Display icons**

#### **Options bar icons**

The following functions are available in the options bar depending on the operating situation.

| lcon         | Action                                                 |
|--------------|--------------------------------------------------------|
|              | Activate speaker mode                                  |
| (orange)     | (Speaker mode is activated)<br>Deactivate speaker mode |
| ∎ <b>(</b> ¢ | Speaker profile                                        |
| <b>%</b>     | Mute handset microphone                                |
| 🅢 (orange)   | Unmute handset microphone                              |
| 14           | Deactivating the ring tone                             |
|              | Setting the volume                                     |
| (=           | Open call lists                                        |
| $\vdash$     | Opening Contacts                                       |
| ₽            | Accept number in Contacts                              |
| $\langle$    | Create SMS                                             |
| ≯            | Sending an SMS                                         |
| $\mathbf{+}$ | Reply to SMS                                           |
|              | Opening the draft list                                 |
| <b>□</b> + → | Deregistering the handset                              |
|              | Open list of internal callers/make internal call       |
| 2+           | Create new Contacts entry                              |
| 21           | Initiating a consultation call:                        |
| 222          | Initiate/end three-way confer-<br>ence call            |
| $\star$      | Speed dial                                             |
|              | Copy list                                              |
| Ē            | Copy entry                                             |
| J            | Editing entries                                        |
|              | Show keypad                                            |
| 0            | Determine free memory in the media pool                |
| <b>6</b> 0   | Search                                                 |
|              | Skip settings                                          |

| lcon        | Action                                                     |
|-------------|------------------------------------------------------------|
|             | Deleting                                                   |
|             | Save/select                                                |
| <b>₿</b> +  | Enter new appointment                                      |
| •••         | Calendar: Set selected date<br>to <b>Today</b>             |
| ↓ Å         | Change order (sort by last name or first name)             |
| ۲¥          | Contacts entry:<br>Delete caller ring tone assign-<br>ment |
| e,          | Contacts entry:<br>Delete caller picture assignment        |
| ÷.          | Delete birthday                                            |
| <b>≵</b> ↔¥ | Trust Bluetooth device found                               |
| ✔ (green)   | Accepting a waiting call                                   |
| X(red)      | Reject a waiting call                                      |

#### Please note

The menu icons can be found in the menu overview on **page 17**.

# **Setting options**

Open the Settings menu page:

- Briefly press menu key O when the handset is in idle mode.
- > Drag your finger horizontally across the display to switch to the **Settings** menu page.

#### Please note

Not all of the functions described in this user guide are available in all countries.

| Main menu<br>Settings |          | Submenu<br>Current setting | Additional setting options |
|-----------------------|----------|----------------------------|----------------------------|
| <u>en</u>             | Date +   | Time                       | Time                       |
|                       | lime     |                            | Time Format                |
|                       |          |                            | 24 hrs                     |
|                       |          |                            | 12 hrs                     |
|                       |          | Date                       | Date                       |
|                       |          |                            | Date Order                 |
| ٦,                    | Audio    | Ringtones                  | Volume                     |
|                       | Settings | Int                        | Crescendo                  |
|                       |          | Ext                        | Int. Calls                 |
|                       |          |                            | Ext. Calls                 |
|                       |          |                            | Time Ctrl (Ringer Off)     |
|                       |          |                            | Anon. Call Silenc.         |
|                       |          | Silent Alert               |                            |
|                       |          | Reminder Signal            | Volume                     |
|                       |          |                            | Crescendo                  |
|                       |          |                            | Sound                      |
|                       |          | Advisory Tones             |                            |
|                       |          | Confirmations              |                            |
|                       |          | Battery Warning            |                            |
|                       |          | Music on Hold              |                            |

#### Setting options

| Mai<br>Sett | n menu<br>:ings | Submenu<br>Current setting | Additional setting options                    |
|-------------|-----------------|----------------------------|-----------------------------------------------|
|             | Display +       | Screensaver                |                                               |
|             | Keypad          | Activation                 |                                               |
|             |                 | Selection                  | Slideshow                                     |
|             |                 |                            | Analogue Clock                                |
|             |                 |                            | Digital Clock 1                               |
|             |                 |                            | Digital Clock 2                               |
|             |                 |                            | (List of Screensavers images)                 |
|             |                 | Backlight                  | -                                             |
|             |                 | In Charger                 |                                               |
|             |                 | Out of Charger             |                                               |
|             |                 | Timeout                    | 15 sec. / 30 sec. / 1 min. /<br>2 min.        |
|             |                 | Number Info in Dial Lists  | Number Type Only                              |
|             |                 |                            | Type and Number                               |
|             |                 | Indication of New Messages |                                               |
|             |                 | LED + Display Info         |                                               |
|             |                 | Keypad                     | _                                             |
|             |                 | Key Tones                  |                                               |
|             |                 | Key Vibration              |                                               |
|             |                 | Keypad with R/P            |                                               |
|             |                 | Keypad w. Letters          |                                               |
|             | Language +      | Display Language           | <br>List of available languages               |
|             | Location        | Country                    | List of countries                             |
|             |                 | Country (Dial Code)        | Only if <b>Country</b> = <b>Other Country</b> |
|             |                 | Area (Dial Code)           |                                               |

| Main menu<br>Settings | Submenu<br>Current setting                           | Additional setting options                    |
|-----------------------|------------------------------------------------------|-----------------------------------------------|
| Handsets +            | This Handset                                         |                                               |
| Base                  | Register                                             |                                               |
|                       | De-register                                          |                                               |
|                       | Rename                                               |                                               |
|                       | Registered Handsets<br>(List of registered handsets) | (Only if more than one handset is registered) |
|                       | Connected to Base                                    | Base 1                                        |
|                       |                                                      | :                                             |
|                       |                                                      | Base 4                                        |
|                       |                                                      | Best Base                                     |
| ÖÖ System             | ECO DECT                                             |                                               |
|                       | Max. Range                                           |                                               |
|                       | No Radiation                                         |                                               |
|                       | Repeater Mode                                        |                                               |
|                       | Security Check                                       | _                                             |
|                       | System PIN                                           |                                               |
|                       | Resets                                               |                                               |
|                       | Handset Reset                                        |                                               |
|                       | Base Reset                                           |                                               |
|                       | Clean-up List                                        | Appointments                                  |
|                       |                                                      | All Past Appointments                         |
|                       |                                                      | Calls                                         |
|                       |                                                      | Missed Calls                                  |
|                       |                                                      | Accepted Calls                                |
|                       |                                                      | Outgoing Calls                                |
|                       |                                                      | Messages                                      |
|                       |                                                      | Text Messages                                 |
|                       |                                                      | Contacts                                      |

#### Setting options

| Main menu<br>Settings | Submenu<br>Current setting    | Additional setting options |
|-----------------------|-------------------------------|----------------------------|
| 🔅 System              | Only with base variant 2 (eve | en after firmware update)  |
|                       | Local Network                 |                            |
|                       | 192.168.2.2                   | IP Address Type            |
|                       | (Current IP address)          | Static                     |
|                       |                               | Dynamic                    |
|                       |                               | IP Address                 |
|                       |                               | Subnet Mask                |
|                       |                               | Default Gateway            |
|                       |                               | Preferred DNS server       |
|                       | Firmware Update               | Automatic Check            |
|                       |                               | Update Firmware            |
| Select<br>Services    | Call Waiting                  |                            |
|                       | Call Divert                   | When Busy                  |
|                       |                               | All Calls                  |
|                       |                               | No Answer                  |
| C Telephony           | Auto Answer                   |                            |
|                       | Listening In                  |                            |
|                       | Access Code                   |                            |
|                       | Use                           | Never                      |
|                       |                               | Calls from Call Lists      |
|                       |                               | All Calls                  |
|                       | Dialling Mode                 | Tone                       |
|                       |                               | Pulse                      |
|                       | Recall                        | 80 ms//800 ms              |
| SMS Service           | Active Send Centre            |                            |
| Centres               | Service Centr. 1              |                            |
|                       | Service Centr. 4              |                            |

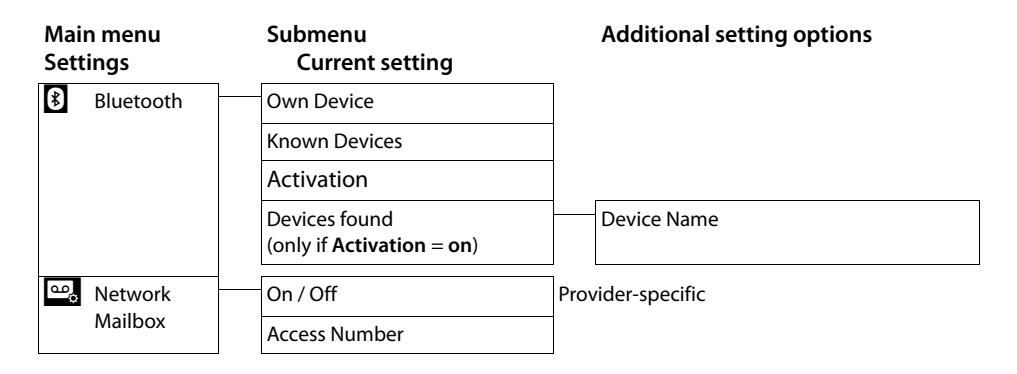

#### Please note

This quick user guide only describes a small proportion of your telephone's functions. You will find an extensive description of all functions contained in the menu overview in the detailed user guide for your Gigaset SL910 both on the enclosed CD and on the Internet at <u>www.gigaset.com</u>.

# Using the telephone

# Activating/deactivating the handset

In idle status, press and hold the end call key 💿

# **Returning to idle status**

**Briefly** press end call key **o**.

Or:

• If you do not press any key and do not touch the display, the display **automatically** reverts to idle status after approximately three minutes.

# Activating/deactivating key and display lock

The key and display lock prevents the phone being operated unintentionally.

> Press and hold the O menu key to activate or deactivate the lock.

When you activate the key and display lock, the message **Keys and display locked** is displayed briefly. The display backlight switches itself off.

You can accept the incoming call, despite the lock. The key and display locks activate again once the call has finished.

- Please note
- When the keypad lock is active, you cannot call emergency numbers.
- The display is automatically locked with the aid of aproximity sensor if you hold the handset to your ear (display backlight disappears). This lock is deactivated again when you remove the handset from your ear.

The sensor is located on the right next to the earpiece. If you cover it accidentally with your finger during a call, the display will also be locked.

# Operating the touchscreen

You operate the handset mainly via the display.

lcons, list entries, switches and selection areas shown on the display are sensitive areas. You can set up and activate functions, enter or dial phone numbers and navigate between the various display screens (pages) by touching these areas and dragging them across the display.

## Selecting functions/list entries

Touch a list entry or the corresponding icon to select the list item (Contacts, submenu, call lists) or to activate/deactivate a function.

#### Scrolling in lists and menus (scrolling vertically)

• Drag the display in a vertical direction.

If there are more list entries than can be displayed all at once, a drop shadow at the bottom or top edge of the display indicates the direction in which you have to scroll to view more of the list.

As soon as you scroll in a list, a scroll bar appears on the right side of the display. This shows the size and position of the visible section of the list.

Scrolling through lists is not continuous, i.e., you have to scroll back to return to the top from the end of the list.

#### **Options**, option slider

Many displays have an **options bar** at the bottom. This displays all the actions that you can apply in the current context (icons used, → **page 16**). There are single-row (e.g., in Contacts) and double-row option sliders (e.g., during an external call).

• Touch an option to execute the corresponding action.

If there are more options available than can be displayed in an options bar at the same time, these additional options are provided as follows:

- ◆ With a one-line options bar, the arrow on the right 2 and/or left ▲ next to the options (see image) indicates that further options are available.
  - Touch the option slider and drag it in the direction of the arrow in order to move the additional options into the display (scroll horizontally).

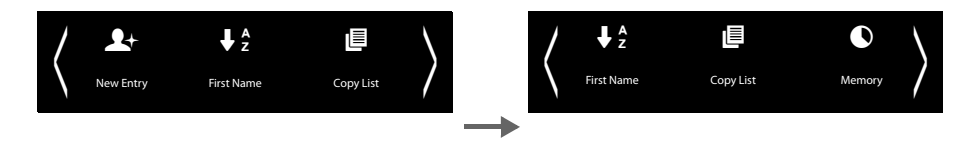

- ♦ With a two-row option slider, the icon ▲ below the option slider indicates that further options are available.
  - ▶ Touch ▲ to display a further option slider that conceals the original option slider.

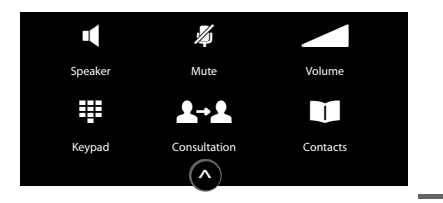

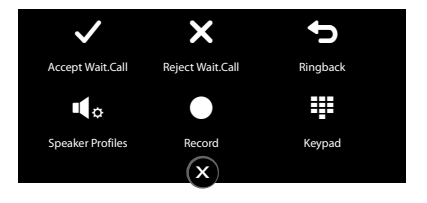

▶ Touch x to hide the additional options again.

## Changing the settings

Touch an icon on one of the menu pages to open the corresponding application/function. The display shows the configurable parameters and user interface elements as well as their current settings (orange in the display).

Examples:

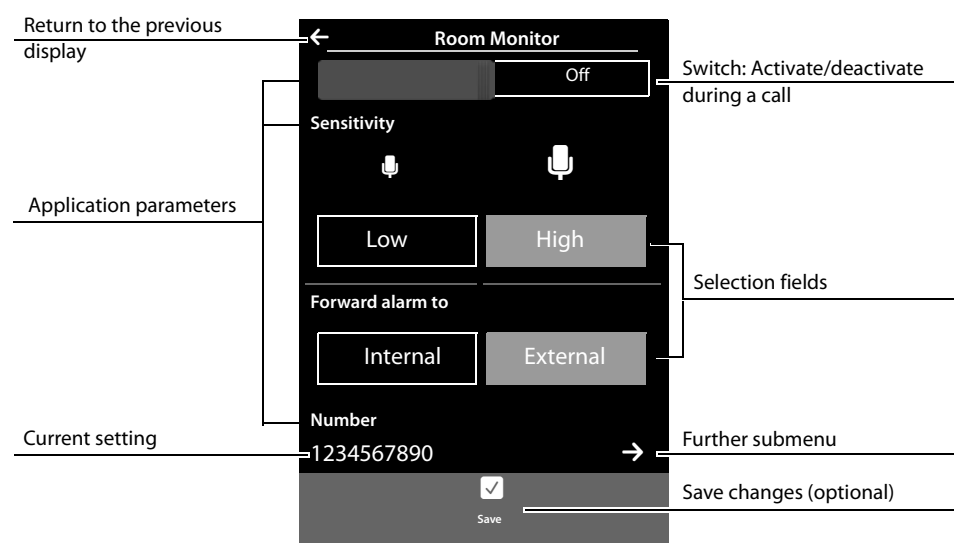

#### Switch: Activating/deactivating functions

• Briefly touch the switch to activate/ deactivate functions such as babyphone call.

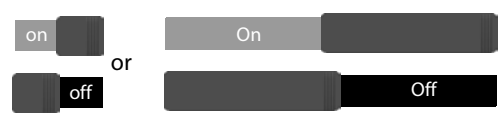

The function is activated/deactivated if the orange-coloured area (**On** / **on**) is visible.

#### Selection fields

If two or three alternative settings are available for one parameter, these alternatives are displayed in the form of selection fields. The current setting appears in orange.

• To change it, briefly touch the selection field you require.

#### Opening the submenu to set a parameter

The  $\supseteq$  icon indicates that another submenu is available.

▶ Briefly touch 
→ to open this submenu.

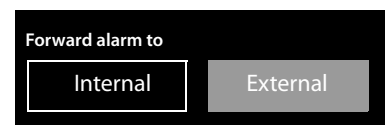

#### **Entering numbers and text**

Touch a character on the display to enlarge it. Keep your finger on the display until you see the desired character enlarged. As soon as you remove your finger from the display, the character is copied to the text field in which the cursor is blinking.

#### **Correcting incorrect entries**

**Briefly** touch 🔄: The last character you entered is deleted. Press and **hold** 🔄: The entire content of the number or text field is deleted.

#### **Entering text**

- ▶ Shift key 🏠: Toggle between lower and upper case.
- Number key 123: Enter a numeral/special character.
  - More...: Enter further special characters.
  - abc: Return to text entry.
- Enter special letters (diacritical characters, e.g., umlauts): Press and hold the corresponding initial letters, select characters from the list.

Latin (default) character set:

| <b>a</b> ä á à â ã æ å ą | c ç ć e | ë é | è ê ę | iΪ           | íì | Î  |
|--------------------------|---------|-----|-------|--------------|----|----|
| lł nńñ oöó               | òôõøő   | s   | ßś    | <b>u</b> ü ú | ùû | ű  |
| yÿý zźż                  |         |     |       |              |    |    |
| Greek character set:     |         |     |       |              |    |    |
| αά εέ ηή ι               | ίϊ ΐ Ο  | Ó   | σς    | υύΪ          | ΰ  | ωώ |
| Cyrillic character set:  |         |     |       |              |    |    |
| е эё є ий ї г            | ҐЬЪ     |     |       |              |    |    |

Due to the larger space requirement of the Cyrillic character set, you can also access the following letters by pressing and **holding** the bold characters shown below. Touch the required character.

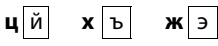

- (touch repeatedly if necessary): Change character set/keyboard layout. The options are:
  - Latin (default) character set with QWERTZ keyboard layout (central Europe), QUERTY (American default) and AZERTY (French-speaking area)
  - Greek character set
  - Cyrillic character set

# Making calls

# Making an external call

Call up the dial page, enter the number and briefly press G.

Or:

Press and hold **G**; enter number.

You can cancel dialling by pressing 🐨.

## Dialling with the redial list

• Briefly press G to open the redial list. • Briefly touch a list entry.

## Dialling from a call list

Call-up messages page. Open the desired list. Briefly touch a list entry.

## **Dialling with Contacts**

• Open Contacts: On the dial page, touch [ Contacts].

You have the following options:

- Press **G**. The default number of the entry marked with the green dot is dialled. Or:
- Touch the name in the entry. The default number of the entry is dialled. Or:
- Touch  $\supseteq$  next to the entry and then touch the required number in the detail view. Making internal calls
- Internal calls to other handsets registered to the same base are free of charge.
- ▶ Open the dial page. ▶ Touch [ Internal]. ▶ If necessary, select the handset from the list or touch All Handsets (group call).

# Accepting a call

Press 💪

Or:

• If Auto Answer is activated, remove the handset from the charger.

# Speaker

If you are going to let someone listen in, you should tell the other party that this is happening.

#### Activating while dialling

Enter the number, press G twice.

#### Switching between earpiece and speaker mode

During a call, when establishing the connection:

Press G or touch [ Speaker].

Placing the handset in the charger during a call:

Press and hold G while placing the handset in the charger and hold for a further 2 seconds.

# Changing the earpiece, handsfree and headset volume

You adjust the volume for the current mode (handsfree, earpiece, headset) during a call:

- ▶ Touch [  $\blacksquare$  Volume] ▶ Adjust the volume with  $\oplus$  /  $\bigcirc$ .
- If a headset is connected: To adjust the Microphone Sensitivity touch ⊕ / ⊖ in the second row several times if necessary.
- Touch at the bottom of the display to save the settings.
   Or: The setting is saved automatically after approximately 2 seconds.

# Activating/deactivating the microphone (muting)

If you turn the microphone off during a call, your caller can no longer hear you.

▶ To activate/deactivate the microphone, touch [ 2 Mute ].

# Using provider-specific functions (network services)

You have to request these services from your network provider (there may be additional charges). Network services fall into two distinct groups

- Network services that are activated outside of a call for the next call or all subsequent calls (e.g., "Divert calls to a different phone connection", "Withhold number (no calling line identification"). You can easily activate/deactivate these network services via the sub-menu
   Select Services] on the Settings menu page.
- Network services that are activated during an external call, e.g., "consultation", "swap between two callers", "set up conference calls". These services are provided to you during an external call in the option slider (e.g., [ A Consultation], [ Conference]).

For additional information on the network services, see the user guide on the enclosed CD and on the Internet at <u>www.gigaset.com</u>.

# **Contacts (address book)**

# **Managing Contacts**

#### **Opening Contacts**

- ▶ Menu key O. ▶ [ ☐ Contacts] or

#### Creatinga new entry

- Open Contacts. ► Touch [ Section 2018] New Entry]. ► Enter the components of the entry (touch Panext to the component concerned). ► Confirm a component with or [ 
   Select] as necessary.
- Add caller picture: ► Touch .
   Select picture with .
   Select].
- ▶ Touch [ Save].

highlights the standard number of the entry that is automatically selected when you touch the entry in Contacts.

#### **Viewing entries**

▶ Open Contacts. ▶ Touch ➡ next to an entry to open the detail view.

## **Editing entries**

- ▶ Touch [ *I* **Edit**] in the detail view.
  - Edit/delete name, surname or number: ▶ Touch 
     ▶ If necessary, touch the corresponding field. ▶ Enter/edit name/number. ▶ Confirm with

  - Delete assignment of a caller picture: > Touch the caller picture. > Touch [ No Picture].
  - Edit standard number: To activate a number other than a standard number, touch next to this number.
  - ▶ Touch [ Save].

#### **Deleting an entry**

▶ Touch [ Delete] in the detail view. ▶ Press Yes to confirm.

Delete all entries in Contacts:

- Menu key O ► Menu page Settings ► [ System] ► (Scroll if necessary)
  - ► Next to Clean-up List touch → ► Next to Contacts touch → Confirm with Yes.

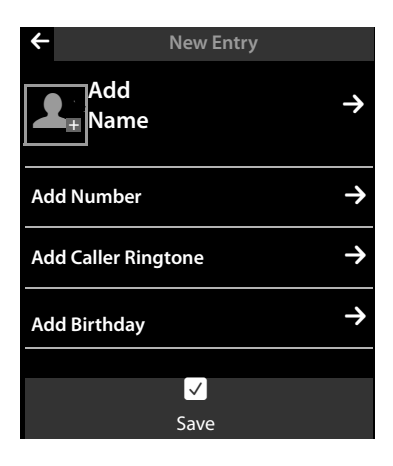

# Transferring an entry/Contacts to another handset

- The sending and receiving handsets must both be registered to the same base.
- The other handset and the base can send and receive Contacts entries.

#### Transferring individual entries

- ▶ Open the detail view for the entry. ▶ Touch [ Copy].
  - Answer the prompt with Internal Handset. Select the recipient handset.

## **Transferring the entire Contacts list**

- - Answer the prompt with Internal Handset. Select the recipient handset.

# Adding a displayed number to Contacts

- ▶ Touch [ ➡ 🖸 Copy Number]. You have the following options:
  - Create new entry ( > page 28): Touch [ Rew Entry]. The number is copied as the first number of the entry with number type Home.
  - Add a number to an existing entry:
     Open the detail view for the entry.
     Touch Add . Number is entered with number type Home.
     Or:

Or:

Select the number you want to overwrite. Touch Yes.

# Configuring QuickDial/QuickDial shortcuts

You have two options:

- Create, for each number, a symbol on the configurable (own) page.
- Transfer a number to the QuickDial shortcuts.

## Creating a QuickDial icon on the configurable page

- Open the configurable page and start the configuration (press and hold the display).
  - ▶ Drag icon 🔁 from the selection bar onto the page. ▶ Select a Contacts entry.
  - Where an entry has several numbers, the detail view will open: select telephone number.

An icon for QuickDial is created on the configurable page. The number is not entered into the QuickDial shortcuts.

**Dial number:** Touch the QuickDial shortcut icon on the configurable page.

**Delete QuickDial:** ► In configuration mode, drag the QuickDial icon to be deleted into the selection bar. The Contacts entry does not change.

#### Transferring the telephone number to the QuickDial shortcuts

The QuickDial shortcuts can contain a maxim of 7 entries.

Switch to the dial page and touch [ ★ QuickDial]. Touch [ New Entry]. Select the Contacts entry.
 Where an entry has several numbers: open the detail view and select telephone number.

Dial number: > Open the dial page and touch [ X QuickDial]. > Select an entry. > Press 4.

Delete entries: ▶ Touch [ Delete]. ▶ Touch all the entries to be deleted in sequence and then [ Delete].

#### Please note

If you change/delete a number from Contacts, the same number is automatically deleted from the QuickDial list.

# SMS (text messages)

Your device is supplied ready for you to send text messages immediately.

#### **Prerequisites:**

- Calling Line Identification is enabled.
- Your network provider supports SMS within the fixed line network.
- To receive SMS messages, you must be registered with your network provider. This usually occurs automatically when you send your first text message.

#### Writing and sending text messages

Your system can send a **linked** SMS (made up of up to four individual SMS messages) as one message.

Write SMS:  $\blacktriangleright$  Menu key O.  $\blacktriangleright$  [ Write Text Message].  $\flat$  Touch the To field.  $\flat$  Enter the recipient's number with area code.  $\flat$  Confirm with  $\blacksquare$ .  $\flat$  Touch the Message field.  $\flat$  Enter the SMS text.  $\flat$  Confirm with  $\blacksquare$ .

#### Send SMS: ▶ Touch [ Send].

#### Please note

- ◆ The telephone number of at least one SMS centre must be saved in the device, otherwise you cannot open the [ Write Text Message] submenu ( → page 31).
- If the SMS text cannot be displayed in full, you can scroll up and down within the text.
- Position the cursor within the text: touching the left half of a word will position the cursor and the new text in front of this word. Touching the right half of the word will position the cursor and hence the new text after this word.
- Sending SMS messages can result in additional costs. Please consult your provider.

#### Receiving, reading and managing SMS messages

Received text messages are saved in the incoming message list. If text messages are saved in this list the symbol 🖂 is displayed on the messages page in the standby display.

- ▶ Open the messages page. ▶ Touch the Symbol. ▶ Touch ≥ next to the text message entry. You have the following options:
  - [ **Seply**]: Write and send an SMS to the sender.
  - [ **/ Edit**]: Edit the SMS text and return it to the sender.
  - [ Delete]: Delete the SMS.
  - Press G: Call sender of the SMS.
  - Touch sender/number in the message text: Call number or save in Contacts. The number must not contain spaces or special characters.

# SMS centre

If you wish to use the SMS function, you must have saved the telephone number of at least one SMS centre in the device.

Check Active Send Centre: Menu key O Menu page Settings
 [SMS Service Centres]

Ask your service provider for the telephone number of an SMS centre.

SMS messages are received from **every** entered SMS centre as long as they are registered with their service provider. Your SMS messages are sent via the SMS service centre that is entered as the active send centre.

#### Entering/changing the SMS centre, setting the send centre

- Menu key O ▶ Menu page Settings ▶ [ SMS Service Centres] ▶ Next to an SMS centre, touch > Enter the telephone number of the SMS centre ▶ Confirm with
- If necessary, repeat the procedure for the other SMS centres.
- ▶ Specify Active Send Centre: Touch the number of the SMS centre (1–4) you wish to use as the send centre at the top of the display. For the SMS centres 2 to 4, the setting only applies to the next SMS.

#### Please note

If you have agreed a flat fixed line network rate with your network operator, the chargeable numbers with dialling code 0900 are often blocked. If, in this case, you enter a 0900 number for the SMS service centre, you will not be able to send text messages from your phone.

# **Room monitor**

When the room monitor is switched on, the stored (internal or external) destination number is called as soon as a defined noise level is exceeded in the vicinity of the handset.

Incoming calls are signalled only via the display, the lighting is reduced to 50%. Vibration alarm, ringtones, advisory tones and paging are switched off.

- Caution
- Always check the function when switching on (noise sensitivity, connection to an external number).

Please note that the room monitor is only activated 20 seconds after being switched on.

- Place the handset **in the charger** so that the front with the microphone is facing the baby and the distance between the handset and the baby is no more than 1 to 2 metres.
- No answering machine may be activated at the destination number.

#### Changing the settings:

Menu key O. → In [ Bar Room Monitor] touch [ ✓ Edit]. → Select the sensitivity (High or Low) and the destination for the room monitor call (External or Internal). Touch 2 next to Number. → Enter the destination number or select the internal number. → Confirm with Q. → Touch [ Save].

**Switch on room monitor:** ► Menu key O. ► [ Room Monitor] ► Touch the key on the right.

Accept alarm call: ▶ On the destination phone/handset of the alarm call, press the pick-up key G or pick up the receiver.

Cancel alarm call: ▶ Press .

Switch off room monitor: ► On the handset on which the room monitor is activated, touch the key on the left.

# Calendar

You can remind yourself of up to **100 appointments**. Birthdays saved in Contacts are transferred to the calendar. The current day is highlighted in the calendar. Days with appointments are marked with a coloured bar.

#### Saving appointments to the calendar

Prerequisite: the date and time have already been set.

Menu key O. ▶ [22] Calendar]. ▶ Touch 2 / C to set the month. ▶ Touch a day and then
 [3] New]. ▶ Enter the name, the time of the appointment and the reminder. ▶ Touch / / I next to Sound to switch the audible signal off and on. ▶ Touch [ Save].

## Setting the tones and volumes of the reminder signal

Menu key O. → Menu page Settings. → [ Audio Settings] → Touch → next to Reminder Signal. → Set the volume and melody. → Save and go back with

# Alarm

Prerequisite: the date and time have already been set.

- ▶ Open the status page. ▶ Touch ♥ Alarm.
- ▶ Touch [ **/** Edit] to change the settings for the alarm.
- Set the hour and minute for the wake-up time.
- ▶ Touch the days of the week on which the alarm should ring (orange = selected).
- ► Touch → next to Ringtone. ► Select a ringtone for the alarm call. ► Save and go back with
- Touch the key to switch the alarm on and off.
- ▶ Touch [ Save].

## Deactivating the wake-up call/repeating after a pause (snooze mode)

Prerequisite: A wake-up call sounds on the handset.

- Deactivate: Touch Off.
- Snooze mode: Touch Snooze. The wake-up call is repeated after 5 minutes. After the second repetition, the wake-up call is deactivated completely.

# ECO DECT A Reducing transmission power (radiation)

On delivery, the device is set to maximum range. This guarantees optimised wireless management. You can reduce the transmission power further as follows:

## Shorten range – Reduces the transmission power by up to 80%

▶ Open the status page. ▶ Use the key next to **O** Max. Range to switch the function on/off.

# Completely switch off the base wireless signals in idle status (Eco Mode+)

▶ Open the status page. ▶ Use the key next to ○ No Radiation to switch the function on/off (on = wireless transmission switched off).

# **Bluetooth devices**

Up to 5 data devices (PC, PDA, mobile phone) and one Bluetooth headset can be registered on the handset. The distance to the Bluetooth device should not exceed 10 m.

- ▶ Open the status page. ▶ Touch \* Bluetooth. The Bluetooth page ( → image) is displayed.
  - Activate/deactivate Bluetooth using the switch next to Activation.

## Finding and trusting Bluetooth devices

The search starts as soon as the Bluetooth page is opened and Bluetooth has been activated.

Touch → next to Devices found. → Select device.
 Touch [ → Trust Device]. → If necessary, enter the PIN of the device. → Confirm with ✓.

#### Managing known (trusted) devices

▶ Touch ⊇ next to Known Devices.

You can:

- ◆ De-register (delete) devices: ▶ Touch [ Delete].
  - ▶ Touch ☐ for each device to be de-registered.
  - ► Touch [ Delete]. ► Confirm with Yes.
- Change the name of a device: Select device.
  - ▶ Enter/change name. ▶ Confirm with

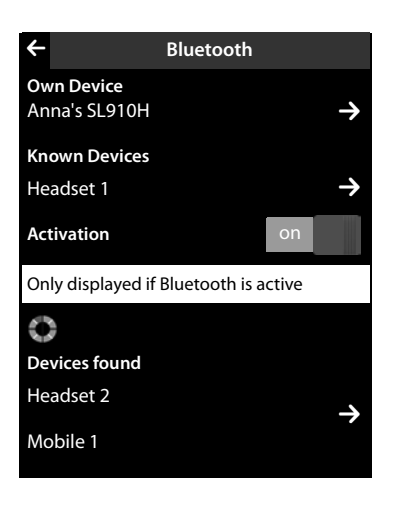

#### Rejecting/accepting an unregistered Bluetooth device

An unregistered Bluetooth device is trying to establish a connection (bonding).

- ◆ Reject: ▶ Touch 🗲 or press 🔞.
- ◆ Accept: ▶ Enter the PIN of the device. ▶ Confirm with ☑.
  - > Touch Yes: Add to the Known Devices list, or
  - Touch No: Temporarily use device.

#### Changing the Bluetooth name of the handset

► Touch next to Own Device. ► Change name and confirm with .

# **Customer Service & Assistance**

Step by step towards your solution with Gigaset Customer Care www.gigaset.com/service

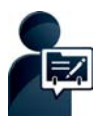

# After purchasing your Gigaset phone, please register it at: <a href="http://www.gigaset.com/register">www.gigaset.com/register</a>

Your personal customer account gives you rapid access to our customer advisers, the online forum and much more.

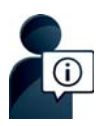

#### Visit our Customer Care pages:

www.gigaset.com/service

Here you will find:

- Frequently asked questions
- Free software and user manual downloads
- Compatibility checks

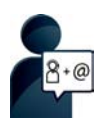

#### **Contact our Customer Care staff:**

Couldn't find a solution in the FAQs section? We are happy to help...

... by eMail: www.gigaset.com/contact

... by telephone:

#### Service Greece +30 2111 98 1778

(0.026  $\in$  per minute from the Greek phone network. For calls from mobile phone networks, other prices may apply.)

Please have your proof of purchase ready when calling.

Please note that if the Gigaset product is not sold by authorised dealers in the national territory the product may not be fully compatible with the national telephone network. It is clearly specified on the box near the CE mark for which country/countries the equipment has been developed. If the equipment is used in a manner inconsistent with this advice or with the instructions of the manual and on the product itself, this may have implications on the conditions for warranty or guarantee claims (repair or exchange of product).

In order to make use of the warranty, the product purchaser is asked to submit a receipt which proves the date of purchase (date from which the warranty period starts) and the type of goods that have been purchased.

# Authorisation

This device is intended for analogue phone lines in the Greek telephone net.

Country-specific requirements have been taken into consideration.

We, Gigaset Communications GmbH, declare that this device meets the essential requirements and other relevant regulations laid down in Directive 1999/5/EC.

A copy of the Declaration of Conformity is available at this Internet address: <u>www.gigaset.com/docs</u>

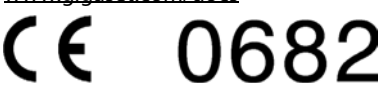

## **Guarantee Certificate**

Without prejudice to any claim the user (customer) may have in relation to the dealer, the customer shall be granted a manufacturer's Guarantee under the conditions set out below:

- ◆ In the case of new devices and their components exhibiting defects resulting from manufacturing and/or material faults within 24 months of purchase, Gigaset Communications shall, at its own option and free of charge, either replace the device with another device reflecting the current state of the art, or repair the said device. In respect of parts subject to wear and tear (e.g., batteries, keypads, casings), this warranty shall be valid for six months from the date of purchase.
- This Guarantee shall be invalid if the equipment defect is attributable to improper treatment and/or failure to comply with information contained in the user manuals.
- This Guarantee shall not extend to services performed by the authorised dealer or the customer themselves (e.g. installation, configuration, software downloads). User manuals and any software supplied on a separate data medium shall be excluded from the Guarantee.
- The purchase receipt, together with the date of purchase, shall be required as evidence for invoking the Guarantee. Claims under the Guarantee must be submitted within two months of the Guarantee default becoming evident.
- Ownership of devices or components replaced by and returned to Gigaset Communications shall vest in Gigaset Communications.
- This Guarantee shall apply to new devices purchased in the European Union. The Guarantee is issued by Gigaset Communications Austria GmbH, Businesspark Marximum Objekt 2 / 3.Stock, Modecenterstraße 17, 1110 Vienna, Austria.
- ◆ Any claims that differ from or extend beyond these mentioned in this manufacturer's warranty shall be excluded, except from cases expressly specified in the applicable law. (In no event shall Gigaset Communications be liable for any loss of business, profits or data, additional software loaded by the customer or other information. The customer shall also bear the responsibility for the creation of backup copies of their files. The limitation of liability shall not apply if and to the extent liability is mandatory under the applicable law, e.g. according to product liability law or in the event of intentional misconduct, severe negligence, personal injury, damage to parts of the human body or to personal health, or in case of violations of conventional obligations. However, the claims for damages related to violation of conventional obligations shall be limited to predictable damages, representative of such conventions, as long as there is no intention or severe negligence, personal injury, damage to parts of the parts of the product liability and product liability and the product liability is not predictable damages, representative of such conventions, as long as there is no intention or severe negligence, personal injury, damage to parts of the human body or to personal health, according to the product liability law.)
- The duration of the Guarantee shall not be extended by services rendered under the terms of the Guarantee.
- Insofar as no Guarantee default exists, Gigaset Communications reserves the right to charge the customer for replacement or repair.
- The above provisions do not imply a change in the burden of proof to the detriment of the customer.

To invoke this Guarantee, please contact the Gigaset Communications telephone service. The relevant number is to be found in the accompanying user guide.

#### Please note

Signs of wear on the display and housing are excluded from the warranty.

#### Index

# Index

## Α

Activating/deactivating

| Bluetooth              | . 34  |
|------------------------|-------|
| function               | . 24  |
| room monitor           | . 32  |
| Alarm                  | . 33  |
| Alarm call             | . 33  |
| Area code - prefix     | . 13  |
| Arrow in option slider | . 23  |
| Authorisation          | . 35  |
| Auto answer            | ), 26 |

## В

| Back function                 |
|-------------------------------|
| Base                          |
| connecting to power/telephone |
| network6                      |
| setting                       |
| setting up 5                  |
| variants 1 and 2 2            |
| wall mounting 7               |
| Battery                       |
| charging                      |
| inserting                     |
| Birthday 28                   |
| saving in Contacts            |
| Bluetooth                     |
| activating                    |
| changing device name          |
| known devices                 |
| registering device            |
| rejecting device              |
| trusted devices               |
|                               |

## С

| Calendar       | 32 |
|----------------|----|
| accepting      | 26 |
| anonymous      | 27 |
| diverting      | 27 |
| external       | 26 |
| internal       | 26 |
| Call swapping2 | 27 |
| Calling        |    |
| external       | 26 |
| internal       | 26 |

| Calling Line Identification      | 27  |
|----------------------------------|-----|
| Changing device name (Bluetooth) | 34  |
| Changing settings                |     |
| user interface elements          | 24  |
| Character set                    |     |
| changing                         | 25  |
| Cyrillic                         | 25  |
| Greek                            | 25  |
| keypad layout                    | 25  |
| Charger (handset)                |     |
| setting up                       | . 5 |
| Charger cradle (handset)         |     |
| connecting                       | . 7 |
| Charging contacts                | . 1 |
| Cloud synchronisation            | 15  |
| Conference                       | 27  |
| Configurable page                | 29  |
| Configuring QuickDial            | 29  |
| Connecting the phone cable       | . 6 |
| Connecting the power cable       | . 6 |
| Consultation call                | 27  |
| Contacts                         | 28  |
| copying number                   | 29  |
| creating entry                   | 28  |
| deleting entry                   | 28  |
| managing entries                 | 28  |
| opening26,                       | 28  |
| saving birthdays                 | 28  |
| saving entry                     | 28  |
| sending entry/list to handset    | 29  |
| sending to handset               | 29  |
| Correcting incorrect entries     | 25  |
| Customer Care                    | 35  |
| Customer Service & Assistance    | 35  |
|                                  |     |

#### D

| Default number                      | 28 |
|-------------------------------------|----|
| Deleting                            |    |
| Contacts entry 2                    | 28 |
| QuickDial                           | 29 |
| Deleting (text message)             | 31 |
| Destination number (room monitor) 3 | 32 |
| Device                              |    |
| changing name (Bluetooth)           | 34 |
| registering (Bluetooth)             | 34 |
| rejecting (Bluetooth)               | 34 |
| trusting (Bluetooth)                | 34 |
| Dial page (idle display)            | 26 |
|                                     |    |

#### Index

| Dialling                |      |
|-------------------------|------|
| using the messages list | . 26 |
| using the redial list   | . 26 |
| with Contacts           | . 26 |
| with selection field    | . 26 |
| Display icons           | . 16 |
| Display lock            |      |
| automatic               | . 22 |
| switching on/off        | . 22 |
|                         |      |

# Ε

| Earpiece mode                                                                                                    | 7           |
|----------------------------------------------------------------------------------------------------|-------------|
| ECO DECT                                                                                                    | 3           |
| Eco mode + (switching off wireless                                                                                                    |             |
| module)                                                                                                    | 3           |
| End call/end key 1                                                                                                    | 1           |
| End call/end keys. Poste                                                                                                    | r           |
| End key, see End call/end key                                                                                                    |             |
| Entering diacritical characters 25                                                                                                    | 5           |
|                                                                                                    |             |
| Entering special characters                                                                                                    | 5           |
| Entering special characters                                                                                                    | 5<br>5      |
| Entering special characters       25         Entering special letters       25         Entering text       25                                   | 5<br>5<br>5 |
| Entering special characters       25         Entering special letters       25         Entering text       25         Entering umlauts       25 | 5555        |
| Entering special characters25Entering special letters25Entering text25Entering umlauts25Entry in Contacts26                                     | 55553       |

## F

| Function                |    |
|-------------------------|----|
| activating/deactivating | 24 |
| selecting               | 22 |

# G

| Getting started       | 5 |
|-----------------------|---|
| Guarantee Certificate | 6 |

| Н                         |
|---------------------------|
| Handset                   |
| activating/deactivating22 |
| connecting charger cradle |
| earpiece volume           |
| idle status14, 22         |
| muting27                  |
| registering9              |
| setting 9                 |
| setting up7               |
| speaker volume            |
| using room monitor        |
| Handsfree volume          |
| Hearing aids 4            |

# I

| lcons                       |     |
|-----------------------------|-----|
| options bar                 | 16  |
| Idle status                 |     |
| handset s. Post             | ter |
| returning to                | 22  |
| Incoming message list (SMS) | 31  |
| Incorrect entry correction  | 25  |
| Installation wizard         | 9   |
| Internal call               | 26  |
|                             |     |

## K

# L

| List                      |    |
|---------------------------|----|
| cleaning up               | 28 |
| known devices (Bluetooth) | 34 |
| scrolling in              | 23 |
| selecting entry           | 22 |
| Lock                      |    |
| automatic                 | 22 |
| switching on/off          | 22 |
| Lower/upper case          | 25 |

#### Μ

| Main menu settings    | 17  |
|-----------------------|-----|
| accepting a call      | 26  |
| external              | 20  |
| external              | 20  |
| internal              | 26  |
| Making internal calls | 26  |
| Medical equipment     | 4   |
| Menu key              | 1   |
| Menu key s. Post      | ter |
| Menu settings         | 17  |
| Message LED           | 1   |
|                       |     |

| Messages list                 | 26  |
|-------------------------------|-----|
| Microphone sensitivity        | 27  |
| Mini USB connection socket    | . 1 |
| Mounting the base on the wall | . 7 |
| Muting the handset            | 27  |

## Ν

| Navigation area                       | 1  |
|---------------------------------------|----|
| Network services, provider-specific 2 | 27 |
| Number                                |    |
| as destination for room monitor 3     | 32 |
| copying to Contacts                   | 29 |
| saving in Contacts                    | 28 |
| Numbers                               |    |
| entering                              | 25 |

#### 0

| Opening the submenu24               |
|-------------------------------------|
| Opening/closing the battery cover 8 |
| Option slider                       |
| showing/hiding23                    |
| Options 23                          |
| Options bar 23                      |
| icons                               |
| Overview                            |
| setting options17                   |
| telephone and operations. Poster    |

## Ρ

| Package contents 5            |
|-------------------------------|
| Paging 2                      |
| Paging key 2                  |
| Parameter                     |
| Power adapter 4               |
| Prefix for area code 13       |
| Proximity sensor 1            |
| Proximity sensors. Poster, 22 |

## Q

| QuickDial icon . |     |    | • • |   |   |   | • |     |   |   |   | • |   |   |   | • |   |   | 29 |
|------------------|-----|----|-----|---|---|---|---|-----|---|---|---|---|---|---|---|---|---|---|----|
| QuickDial short  | cut | •• | • • | • | • | • | • | • • | • | • | • | • | • | • | • | • | • | • | 30 |

## R

| Radiation         | 33  |
|-------------------|-----|
| Range             | . 5 |
| reducing          | 33  |
| Registering       |     |
| handset           | . 9 |
| Registration mode | . 2 |

| Reminder signal                    |
|------------------------------------|
| automatic                          |
| Room monitor                       |
| _                                  |
| S                                  |
| Safety precautions 4               |
| Scrolling                          |
| horizontally23                     |
| in lists                           |
| vertical                           |
| Searching for Bluetooth devices 34 |
| Selection fields24                 |
| Sending                            |
| complete Contacts to handset 29    |
| Contacts entry to handset          |
| SMS                                |
| Setting an appointment             |
| Setting options                    |
| overview                           |
| Setting the area code              |
| Setting the country                |
| Setting the date 9                 |
| Setting the display language 9     |
| Setting the time 9                 |
| Setting up                         |
| base 5                             |
| handset 7                          |
| Settings menu 17                   |
| Settings mend                      |
| active cond 31                     |
| sonding 30                         |
| writing 30                         |
| SMS contro                         |
| changing number 31                 |
| sotting 31                         |
| Setting                            |
| Shooze mode (alami)                |
| Speaker                            |
| Status Dal 1                       |
| Switching microphone (handset)     |
| switching microphone (nanoset)     |
| OII/OII                            |
| Switching on wreless module        |
| Jarm 22                            |
| alaliii                            |
| iunction                           |
| Synchronising Contacts             |
| synchronising Google contacts      |

#### Index

## Т

| Talk key 1            |
|-----------------------|
| Talk keys. Poster     |
| Text message, see SMS |
| Touchscreen 1         |
| operating 22          |
| Transferring a call   |
| to another number 27  |

## U

| Upper/lower case        | . 25 |
|-------------------------|------|
| USB connection socket   | . 1  |
| User interface elements | . 24 |
| Using the redial list   | . 26 |
| Using the telephone     | . 22 |
|                         |      |

#### V

| Vertical scrolling                       | 23<br>28 |
|------------------------------------------|----------|
| volume                                   |          |
| handsfree/earpiece volume of<br>handset2 | 27       |
| W                                        |          |
| Withholding number                       | 27       |
| Writing (SMS) 3                          | 30       |

Issued by Gigaset Communications GmbH Frankenstr. 2a, D-46395 Bocholt

© Gigaset Communications GmbH 2012 Subject to availability. All rights reserved, Rights of modification reserved. www.gigaset.com